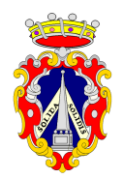

COMUNE DI PIETRALUNGA I Settore Area Finanziaria ed Amministrativa Servizi scolastici

# MODALITÀ DI ISCRIZIONE AI SERVIZI SCOLASTICI DI MENSA E TRASPORTO <u>A.S. 2024-2025</u>

Il genitore/tutore che intenda iscrivere il/la proprio/a figlio/a al servizio di mensa scolastica e di trasporto scolastico potrà presentare la relativa domanda **ESCLUSIVAMENTE ON LINE** collegandosi al Portale Genitori utilizzando il seguente link:

https://www1.itcloudweb.com/pietralungaportalegen

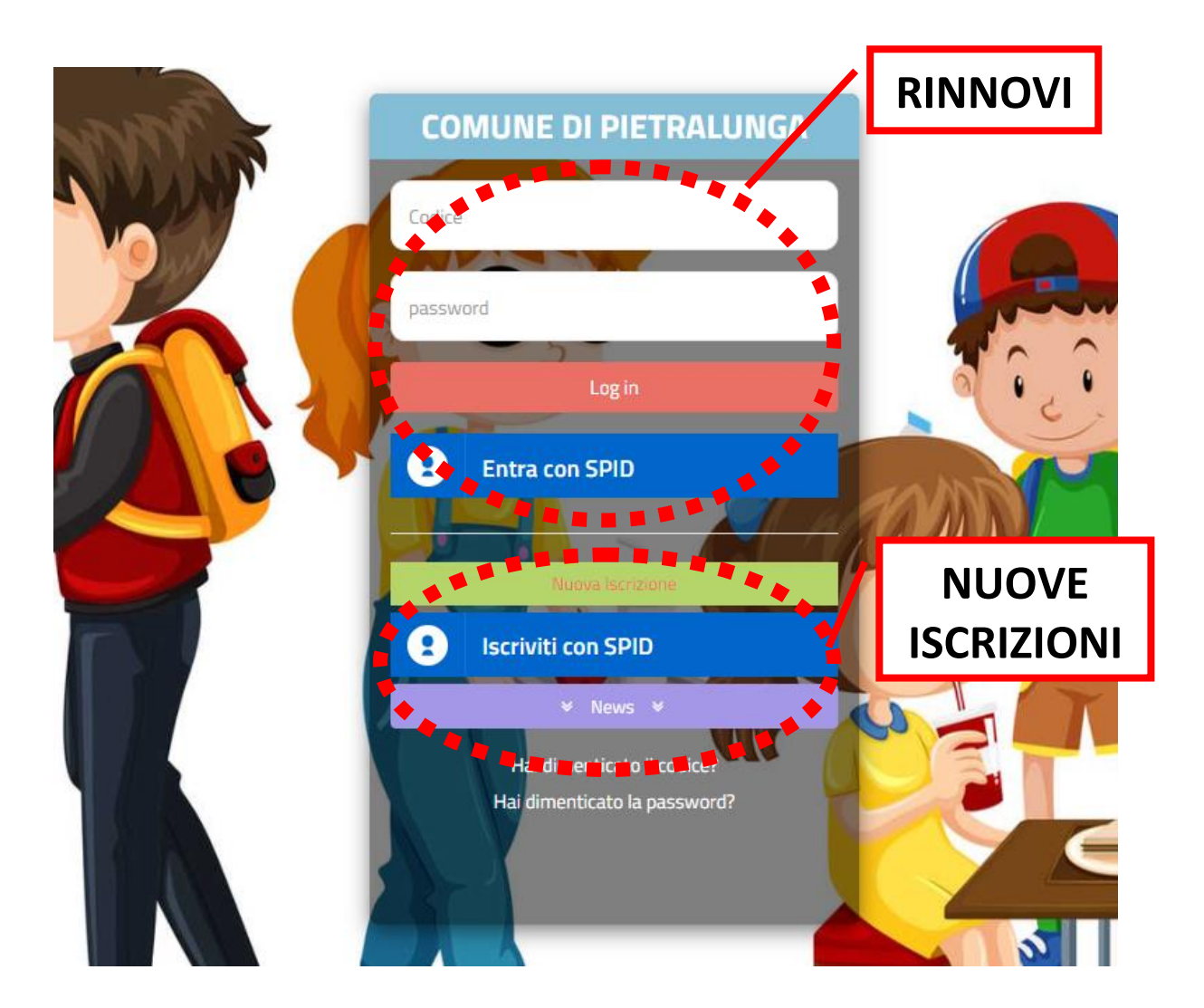

Una volta collegato, il genitore/tutore potrà scegliere se effettuare una **NUOVA ISCRIZIONE** in caso di nuovi iscritti o il **RINNOVO** in caso di utente già iscritto nell'A.S. 2023 /2024.

Entrambe le operazioni sono possibili sia **tramite SPID** che **senza SPID**, come di seguito illustrato (punti 1. 2. 3. e 4.), ed in presenza di più figli **il procedimento va ripetuto dall'inizio per ogni utente.** 

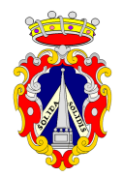

COMUNE DI PIETRALUNGA I Settore Area Finanziaria ed Amministrativa Servizi scolastici

### **1. NUOVA ISCRIZIONE TRAMITE SPID**

Il genitore/tutore che intenda procedere all'iscrizione del/la proprio/a figlio/a utilizzando lo SPID (SPID del genitore/tutore) dovrà cliccare sul tasto **Iscriviti con SPID**.

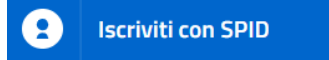

Scegliere dal menù a tendina il proprio Identity Provider (es. Aruba, InfoCert, Poste, ecc.) e inserire le credenziali SPID del genitore/tutore che verrà associato all'alunno. Successivamente, sarà necessario inserire il Codice Fiscale dell'alunno e premere sul tasto '*Nuova iscrizione*'.

Nel caso di eventuale modifica dell'iscrizione già salvata ed inoltrata all'Ufficio, premere sempre il tasto **Iscriviti con SPID** e seguire il percorso descritto nel punto precedente.

### 2. NUOVA ISCRIZIONE SENZA SPID

Il genitore/tutore che intenda procedere all'iscrizione del/la proprio/a figlio/a senza SPID, dovrà premere il tasto **Nuova Iscrizione** ed inserire esclusivamente il **Codice Fiscale del/della figlio/a** e successivamente premere il tasto verde '*Nuova iscrizione*'.

| - se sei un nuovo iscritto de e i pr<br>odice Fiscale Alunno e premere il t<br>- Se sei un nuovo iscritto, hai già e<br>lurante l'iscrizione e premere il tas<br>-SPID/CIE: Se sei un nuovo iscritto,<br>odice Fiscale e premere il tasto 'Se | umo accesso, oppore nai gia erretruato i accesso saluando in Bozza, inserire solamente il<br>tasto 'Sono un nuovo iscritto':<br>ffettuato l'Iscrizione e vuoi modificare i dati, inserire il Codice Fiscale, la Password fornit<br>ito 'Sono un nuovo iscritto'<br>, hal già effettuato l'Iscrizione e vuoi modificare i dati entrando con SPID/CIE, inserire il<br>ono un nuovo iscritto' (lasciare vuoto il campo password). |
|----------------------------------------------------------------------------------------------------|----------------------------------------------------------------------------------------------------|
| se devi errettuare un rinnovo, pr                                                                                                    | emere il tasto 'Sono un Hinnovo.'                                                                                                    |
|                                                                                                    |                                                                                                    |
| Iscrizio                                                                                                    | ni Anno Scolastico 2024/25                                                                                                    |
| ISCRIZIO                                                                                                    | ni Anno Scolastico 2024/25                                                                                                    |
| ISCRIZIO<br>Codice Fiscale Alunno<br>Password                                                                                                    | ni Anno Scolastico 2024/25                                                                                                    |
| ISCRIZIO<br>Codice Fiscale Alunno<br>Password<br>Comune                                                                                                    | oni Anno Scolastico 2024/25                                                                                                    |

Nel caso di modifica dell'iscrizione già salvata ed inoltrata all'ufficio, inserire il **Codice Fiscale** del/la figlio/a, la Password fornita durante l'iscrizione e premere il tasto verde '*Nuova iscrizione*'.

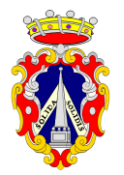

# **COMUNE DI PIETRALUNGA**

I Settore Area Finanziaria ed Amministrativa Servizi scolastici

Eseguire il Cambio Password, modificare i dati, salvare e scaricare la documentazione generata al termine dell'iscrizione.

In seguito all'accesso al portale, verrà richiesto l'inserimento di un **indirizzo e-mail valido**, sul quale sarà inviato un **codice** da utilizzare per procedere all'iscrizione.

| Per proseguire con l'ise<br>Inserire nel campo app<br>accedere alle iscrizion | crizione è necessario ve<br>osito l'indirizzo email e<br>i. | rificare l'email.<br>premere il tasto 'Invia email' pe | er ricevere il codice di sicur | ezza da inserire per |
|-------------------------------------------------------------------------------|-------------------------------------------------------------|--------------------------------------------------------|--------------------------------|----------------------|
|                                                                               | V                                                           | erifica Ema                                            | ail                            |                      |
| Email                                                                         |                                                             |                                                        |                                |                      |
| Comune                                                                        |                                                             |                                                        |                                |                      |
|                                                                               | Indietro                                                    | <b>Invia email</b>                                     |                                |                      |

| Codice sicurezza inviato correttamente. Inserire il codice e premere il tasto Conferma per procedere con l'iscrizione. |          |                                      |  |  |  |  |  |
|----------------------------------------------------------------------------------------------------|----------|--------------------------------------|--|--|--|--|--|
| Codice sicurezza                                                                                                    | In       | serire qui codice ricevuto via email |  |  |  |  |  |
| Comune                                                                                                    |          | Demo Prova                           |  |  |  |  |  |
|                                                                                                    | Indietro | Conferma                             |  |  |  |  |  |

A questo punto, sarà necessario inserire tutti i dati richiesti per completare la domanda.

Prima di procedere all'invio della domanda di iscrizione online, è possibile effettuare il salvataggio della stessa premendo il tasto "Salva Bozza" in modo da conservare i dati inseriti fino a quel momento ed accedere successivamente per effettuare l'invio.

Si ricorda che il salvataggio in bozza dell'iscrizione **non è sufficiente** per considerare valida l'iscrizione on line.

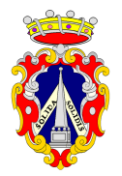

COMUNE DI PIETRALUNGA I Settore Area Finanziaria ed Amministrativa Servizi scolastici

### 3. RINNOVO ISCRIZIONE CON CREDEDENZIALI

Il genitore/ tutore che intenda procedere al rinnovo dell'iscrizione del/la proprio/a figlio/a mediante credenziali, utilizzando il cioè il **codice utente e la password**, dovrà effettuare l'accesso con le credenziali in possesso ed entrare nella sezione **Anagrafiche > Rinnova iscrizione** o attraverso **la App ComunicApp** accedendo al **Menù** e cliccando su **Iscrizioni**.

I vari moduli saranno già pre-compilati in base ai dati presenti che dovranno essere verificati ed integrati con quelli mancanti.

Si ricorda che, in caso di iscrizione di più fratelli, è necessario iscrivere tutti gli utenti con lo stesso genitore/tutore.

#### 4. RINNOVO ISCRIZIONE CON SPID

Il genitore/ tutore che intenda procedere al rinnovo dell'iscrizione del/la proprio/a figlio/a mediante SPID, dovrà effettuare il rinnovo d'iscrizione premendo il tasto **Entra con SPID**, scegliere dal menù a tendina il proprio Identity Provider (es Aruba, InfoCert ecc) e inserire le credenziali SPID del genitore associato all'alunno.

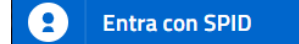

Successivamente, entrare nella sezione Anagrafiche > Rinnova iscrizione e proseguire con il rinnovo online o attraverso la App ComunicApp accedendo al Menù e cliccando su Iscrizioni.

I vari moduli saranno già pre-compilati in base ai dati presenti che dovranno essere verificati ed integrati con quelli mancanti.

Si ricorda che, in caso di iscrizione di più fratelli, è necessario iscrivere tutti gli utenti con lo stesso genitore/tutore.

Al termine dell'operazione sarà possibile scaricare:

- il **riepilogo della domanda d'iscrizione** con tutti i dati inseriti;
- la LETTERA CODICI E CREDENZIALI contenente codici e credenziali d'accesso da conservare per i successivi utilizzi (es. codice disdetta pasti, ecc.);
- Manuale di Utilizzo del Portale Genitori

N.B. SI RICORDA CHE IL PORTALE NON CONSENTE I RINNOVI DI ISCRIZIONE NEL CASO IN CUI IL BORSELLINO TELEMATICO ABBIA UN SALDO NEGATIVO.